# Anleitung für Schullizenz-Admin e Schullizenz-Admin-Tool

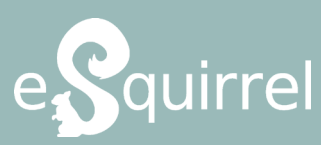

#### Neu für Sie:

Das neue Schullizenz-Admin-Tool wurde für Sie entwickelt, um die Administration Ihrer Schullizenz zu erleichtern. Es soll Ihnen von Anfang an einen hohen Mehrwert liefern und wir freuen uns daher über Ihr Feedback zu möglichen Verbesserungen an <u>help@eSquirrel.com</u>

Mit dem Erwerb einer eSquirrel-Schullizenz haben Sie und Ihre KollegInnen für die gewählte Laufzeit (6 oder 12 Monate) Zugriff auf das **gesamte Kursangebot** von eSquirrel. Pro bezahltem Platz ist ein Account pro SchülerIn inkludiert, mit welchem diese/r allen erstellten Klassen beitreten kann. Accounts für LehrerInnen sind kostenfrei inkludiert. Alle Kurse finden Sie in unserem Shop: www.eSquirrel.com/shop

#### Schullizenz-Admin

Geben Sie uns, wenn möglich, bereits bei der Bestellung Ihrer eSquirrel-Schullizenz bekannt, wer Ihr eSquirrel-Schullizenz-Admin sein soll. Als eSquirrel-Schullizenz-Admin haben Sie Zugriff auf das Schullizenz-Admin-Tool mit folgenden Informationen und Funktionen:

- · Aktive bzw. abgelaufene Schullizenzen einsehen
- Daten zur Schullizenz einsehen (Gültigkeitszeitraum, Code, Anzahl der verfügbaren bzw. belegten Plätze)
- LehrerInnen verwalten (zur Schullizenz hinzufügen und per E-Mail einladen bzw. von Schullizenz entfernen)

|                     | Aktive Schullizenzen         schulname       Gültig bis         eSquirrel       07.07.2025         Abgelaufene Schullizenzen |  | Daten zur Schullizenz<br>Gültigkeitszeitraum<br>Code<br>Plätze<br>LehrerInnen verwalten                                                                                  | 08.07.2024 - 07.07.2025<br>Schullizenz-Test<br>4/30                                                                                              |                                             | File Control of the estimation of the estimation |
|---------------------|----------------------------------------------------------------------------------------------------|--|----------------------------------------------------------------------------------------------------|----------------------------------------------------------------------------------------------------|---------------------------------------------|----------------------------------------------------------------------------------------------------|
| linf                | Keine abgelaufenen Schullizenzen                                                                                             |  | Fügen Sie die E-Mailadressen der Lehn<br>① erstellen können sollen, in das untenste<br>aus einer xls-Tabelle) einfügen.<br>Lehrperson1@schule.eu<br>hrtperson3@schule.eu | erinnen, die mit der Schullizenz kostenlos eSqu<br>ehende Feld ein. Sie können mehrere Adressen<br>LehrerIn hat bereits ein<br>eSquirrel-Account | irrel-Klassen<br>auf einmal (auch<br>DEN    |                                                                                                    |
| einfügen & einladen |                                                                                                    |  | LehrerIn hat noch keir<br>eSquirrel-Account                                                                                                    | nen                                                                                                    |                                             |                                                                                                    |
|                     |                                                                                                    |  | Lehrerinne                                                                                                    |                                                                                                    | Sie wurden als LehrerIn zu einer eSquirrel- |                                                                                                    |
|                     |                                                                                                    |  | E-Mail                                                                                                    | Name                                                                                                    |                                             | Schullizenz eingeladen. Klicken Sie auf den<br>Button und erstellen Sie sich mit der E-                                                                                                    |
|                     |                                                                                                    |  | assunta.froelichsthal@esquirrel.com                                                                                                    | Frölichsthal Maria Assunta                                                                                                    | Ô                                           | Mailadresse, an die Sie diese Nachricht<br>erhäten haben, einen eSquirrel-Account, um                                                                                                    |
|                     |                                                                                                    |  | michael@esquirrel.com                                                                                                    | Maurer Michael                                                                                                    | <b>@</b>                                    | are Superizenz Kostenios zu nutzen! Account erstellen                                                                                                    |

#### LehrerInnen verwalten

Um LehrerInnen zur Schullizenz hinzuzufügen, fügen Sie einfach die E-Mailadressen hinzu und klicken auf den Button "LehrerInnen hinzufügen und per E-Mail einladen". Die LehrerInnen erhalten im Anschluss eine Einladungsmail an die angegebene E-Mailadresse.

• Um eine LehrerIn von der Schullizenz zu entfernen, nutzen Sie das rote Mülleimer-Symbol

| daniela.roitner@esquirrel.at                                          | Roitner Daniela        | Diese LehrerIn von der Schullizenz entfernen            |
|-----------------------------------------------------------------------|------------------------|---------------------------------------------------------|
| <ul> <li>Um die E-Mail f ür die Einladun<br/>E-Mail-Symbol</li> </ul> | g einer LehrerIn zur S | Schullizenz erneut zu senden, nutzen Sie das orange     |
| daniela.roitner+1@esquirrel.at                                        |                        | i E-Mail für Einladung dieser LehrerIn erneut versenden |

## Anleitung für Lehrkräfte Klassen anlegen & verlängern

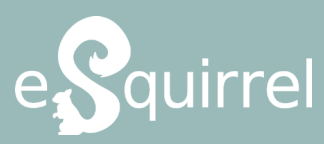

### **Neue Klassen anlegen**

Nur beim ersten Einstieg ins LehrerInnen-Portal: Registrieren Sie sich unter <u>portal.eSquirrel.com</u> mit der E-Mail-Adresse, die Ihr Schullizenz-Admin im Schullizenz-Admin-Tool für Sie angegeben hat (E-Mail, an welche Sie die Einladungs-Mail erhalten haben).

- 1. Legen Sie auf portal.eSquirrel.com eine neue Klasse über den Button "Neue Klasse erstellen +" an.
- 2. Nun wählen Sie unter "Basierend auf" Ihren gewünschten Kurs aus, benennen die Klasse, geben die Anzahl der SchülerInnen ein und klicken auf "Weiter".
- 3. Klicken Sie im Fenster "Neue Klasse anlegen" auf den Button **"Schullizenz"** und klicken auf "Weiter". Die Eingabe des Schullizenzschlüssels ist nicht mehr notwendig, sofern Sie im Schullizenz-Admin-Tool als berechtigte Lehrerln angelegt wurden.
- 4. Im Anschluss erhalten Sie den Klassencode (in Form eines QR-Codes bzw. Buchstabencodes), mit dem Ihre SchülerInnen der Klasse beitreten können.

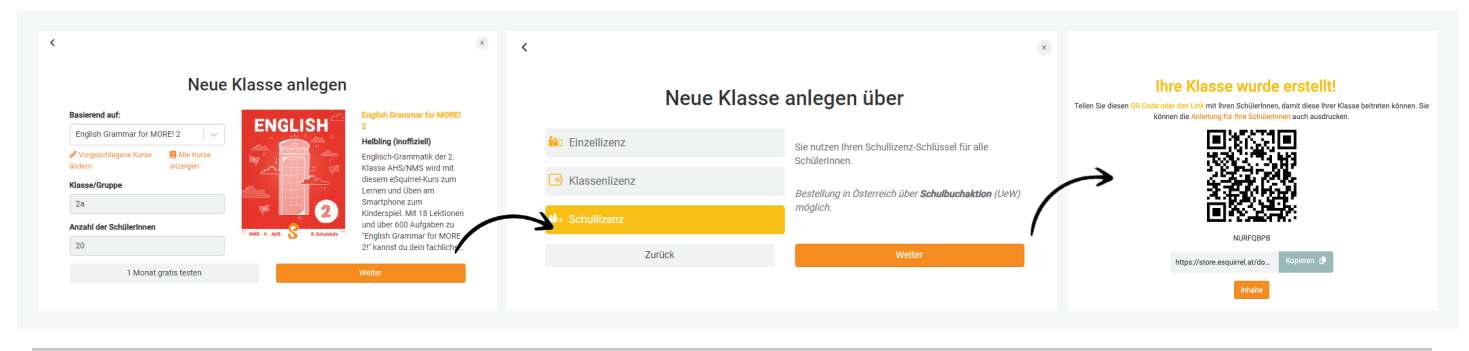

### Plätze hinzufügen oder verlängern

Für die Verlängerung von Plätzen in einer bestehenden Klasse bzw. um weitere Plätze hinzuzufügen, ist **KEINE** Eingabe des Schullizenz-Zugangsschlüssels erforderlich, sofern Sie vom Schullizenz-Admin als berechtigte LehrerIn angelegt wurden.

Sie können bei bestehenden Klassen (z.B. Klassen, die über "1 Monat gratis testen" erstellt wurden) ohne zusätzliche Kosten Plätze verlängern oder hinzufügen.

- Wählen Sie im LehrerInnen-Portal Ihre bestehende Klasse aus und wechseln Sie auf den Reiter "Verwaltung".
- 2. Klicken Sie auf den Button **"Plätze hinzufügen/** verlängern".
- 3. Wählen Sie die gewünschten Plätze aus und klicken Sie auf **"Plätze hinzufügen"**.
- 4. Die Plätze werden Ihrer bestehenden Klasse hinzugefügt.

| Plätze ver         | walten                           |             |                       |                                               |  |
|--------------------|----------------------------------|-------------|-----------------------|-----------------------------------------------|--|
| Anzahl             | Aktivierungsdatum                | Ablaufdatum | Status                |                                               |  |
| <del>10</del>      | <del>2022-03-06</del>            | 2022-09-06  | Abgelaufen Verlängern |                                               |  |
| <del>10</del>      | <del>2023-03-20</del>            | 2023-09-20  | Abgelaufen Verlängern | Plätze zu Wie fit bist du im Umgang mit Geld? |  |
| 7 von 0 Plätzen ir | Verwendung                       |             | hinzufügen            |                                               |  |
| Plätze hinzufüg    | en/verlängern Voucher einlösen 箭 |             |                       | Klasse/Gruppe: 5a                             |  |
|                    |                                  |             |                       | 4 Plätze                                      |  |
|                    |                                  |             |                       | Plätze hinzufügen Abbrechen                   |  |

Mit dem Zugangsschlüssel können LehrerInnen der Schule, die eine Schullizenz bei eSquirrel erworben hat, innerhalb des Leistungszeitraums (6 oder 12 Monate) beliebig viele Klassen anlegen und nutzen. Der Zugangsschlüssel darf nicht an schulfremde Personen weitergegeben werden. Klassen dürfen ausschließlich für die SchülerInnen angelegt werden, für die eine Schullizenz bestellt wurde. Zusätzliche Plätze können jederzeit nachbestellt werden. Wenn die Vermutung eines Missbrauchs des Zugangsschlüssels besteht, ist dies umgehend an eSquirrel zu melden. Falls ein Missbrauch von eSquirrel bemerkt wird, behalten wir uns vor, alle damit verbundenen Plätze zu deaktivieren, bis der Umstand behoben wurde.